## Government Finance Officers Association | How to Access the Learning Management System

Thank you for your recent registration for the 2021 GFOA Virtual Conference. We have implemented a new e-Learning platform and **all digital education**, which includes our traditional one- and two-hour webinars, new multi-day courses, GAAP Update, and any other education that is accessed online will have an attendee entry point in the new learning management system (LMS).

You are receiving this e-mail to inform you how to access your GFOA profile and the LMS.

### In order to participate in your training course, you will need to follow the below steps:

Please complete these steps before your first conference session to ensure you are able to log in and access the course without issue before it starts.

TRAINING REMINDER: We will no longer be sending e-mails with course links prior to your event.

### **EXISTING USERS**

- 1.) Log into your GFOA account using this link: <u>https://estore.gfoa.org/IMIS15/Gfoamember/</u>
  - a. Enter Username: youremailaddress
  - **b.** Enter Password: XXXXXX or if you if you need help resetting your password follow these steps:

| Password  Keep me signed in  Sign In  Forgot username?   Forgot password?                       |
|-------------------------------------------------------------------------------------------------|
| Password          Keep me signed in         Sign In         Forgot username?   Forgot password? |
| Keep me signed in Sign In Forgot username?   Forgot password?                                   |
| Keep me signed in     Sign In <u>Forgot username?</u>   Forgot password?                        |
| Sign In <u>Forgot username?</u>   <u>Forgot password?</u>                                       |
| Forgot username?   Forgot password?                                                             |
| Forgot username?   Forgot password?                                                             |
|                                                                                                 |

i. Select Forgot **Password**.

ii. Enter either the email address or username on the account.

| Forgot my Password                                                                                                    | Ċ            |        | × |
|----------------------------------------------------------------------------------------------------|--------------|--------|---|
| Password Request                                                                                                    |              |        |   |
| Enter the Username for your user account, then click Submit. We will em<br>a page where you can easily create a new password. | iail you a l | ink to | ) |
| *Username                                                                                                    |              |        |   |
| Submit Cancel                                                                                                    |              |        |   |

- iii. Select Submit.
- 2.) Check your inbox for a **password** reset email.
- 3.) Click on the URL provided in the email and enter a new **password**.

## **NEW USERS**

- 1.) Log into your GFOA account using this link: <u>https://estore.gfoa.org/IMIS15/Gfoamember/</u>
  - a. Username: youremailaddress
  - b. Password: XXXXXX

| Passwo | ord          |           |  |
|--------|--------------|-----------|--|
|        |              |           |  |
| C Keep | me signed in | i.        |  |
|        | Si           | gn In     |  |
|        | Forgot       | password? |  |

Sign In

- 2.) Update your password by clicking on "Update Password"
- 3.) Type in the current password, which is listed in this e-mail
- 4.) Create a new password with at least seven characters and one number
- 5.) Save your password
- 6.) Click on the home button (top left) to bring up your profile page
- 7.) Click on "Access My Classes on LMS"

# **Upcoming Training**

|                   |                                       |                                   | Member Directory             |  |
|-------------------|---------------------------------------|-----------------------------------|------------------------------|--|
| Change page:      |                                       | Page 1 of 4, items 1 to 10 of 38. | Pay My Invoice(s)            |  |
| Show all 38       |                                       |                                   |                              |  |
| <u>Begin Date</u> | <u>Title</u>                          |                                   | Access My Classes On LMS     |  |
| 7/12/2021         | 2021 Virtual Conference               |                                   |                              |  |
| 7/28/2021         | Overview of a Bond Issuance           |                                   | Ms. Monique Wedderburn       |  |
| 8/1/2021          | GFOA Leadership Academy               |                                   | Program Manager              |  |
| 8/3/2021          | Government Accounting Intensive S     | eries                             | Graduate School USA          |  |
| 8/9/2021          | Fundamentals of Local Government      | Budgeting: Virtual Training       |                              |  |
| 8/12/2021         | Overview of Public Procurement        |                                   |                              |  |
| 8/17/2021         | Capital Asset Accounting Series       |                                   | Member ID: 300256971         |  |
| 8/18/2021         | ERP Readiness and System Selection    | 1                                 |                              |  |
| 8/30/2021         | Budgeting Best Practices - Commun     | icating the Budget                | Am I a Member or a NonMember |  |
| 8/31/2021         | Best Practices and Strategies for Pul | olic Investing                    | NON-MEMBER                   |  |
| Change page: 1    |                                       | Page 1 of 4, items 1 to 10 of 38. |                              |  |

View My Account

https://learn.gfoa.org/?UserToken=8be2406f-0afa-4529-b751-af97e22b0771

| welcome to GFOA's                                                               | New Learning Manag                                             | gement System                                             | Monique Wedderburn 🔻                                                                               |
|---------------------------------------------------------------------------------|----------------------------------------------------------------|-----------------------------------------------------------|----------------------------------------------------------------------------------------------------|
| For best user experience, use a moder<br>Microsoft has ended support for Intern | n browser such as Google Chrome, Mozilla Fi                    | irefox, Safari, or Microsoft Edge.<br>form.               | Log Out                                                                                            |
|                                                                                 |                                                                |                                                           | My Learning Dashboard                                                                              |
| Please add the following emails to you<br>elevate=learn.gfoa.org@mailgun.co     | r Address Box to ensure the delivery of mess<br>nmpartners.com | sages from GFOA e-Learning:                               | Back to gfoa.org                                                                                   |
| elevate@learn.gfoa.org                                                          |                                                                |                                                           | 2021 Virtual Conference                                                                            |
| You will need a reliable internet conne                                         | ction, Click here to test your bandwidth.                      |                                                           | Update My Profile                                                                                  |
|                                                                                 |                                                                |                                                           | Message Others                                                                                     |
| STEP 1                                                                          | STEP 2                                                         | MORE                                                      | User Directory                                                                                     |
| Login                                                                           | Dashboard                                                      | Future Events                                             |                                                                                                    |
| Login using your gfoa.org username and<br>password                              | Click on My Learning Dashboard to<br>access your content       | Continue browsing gfoa.org educational<br>offerings here! | Do you have questions about hov<br>access GFOA's Learning Managem                                  |
| Login                                                                           | Go to My Dashboard                                             | Browse Offerings                                          | System (LMS)? We've put together<br>short video to help get you started.                           |
|                                                                                 |                                                                |                                                           |                                                                                                    |
|                                                                                 |                                                                |                                                           | Log in not working? If you are h                                                                   |
| Login                                                                           | Go to My Dashboard                                             | Browse Offerings                                          | System (LMS)? We've<br>short video to help get<br>Log in not working? If<br>issues with your passw |

Select > Go to My Dashboard

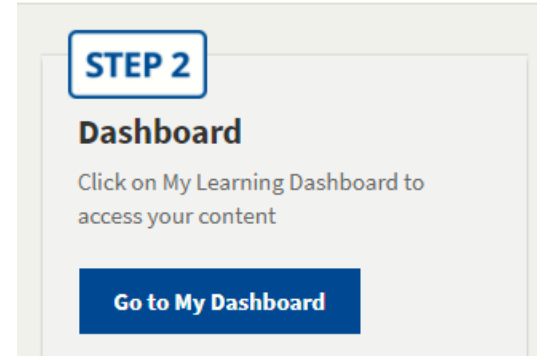

| Transcript / Achieve                     | ements Notifications                               |                          | Advanced Sea   |
|------------------------------------------|----------------------------------------------------|--------------------------|----------------|
| Search by Format                         | Filter by status                                   | Filter by certificate/CE | Search by Type |
| Any                                      | - Any                                              | - Any CE                 | •              |
|                                          |                                                    | •                        |                |
| You have 1 hidden ite<br>Show Hidden Pro | em(s). To view them, click the button be           | low.                     |                |
| You have 1 hidden ite<br>Show Hidden Pro | em(s). To view them, click the button be<br>oducts | low.                     |                |

# To access any content, simply click on a title

| Accounting and Auditing Year in Review 2021<br>Contains 4 Component(s), Includes Credits includes a Live Web Event on 07/12/2021 at 9:00 AM (HST) CR-send Receipt                                                    | <b>∨</b> Hide |
|----------------------------------------------------------------------------------------------------|---------------|
| 🗮 Event starts 17 days from now (07/12/2021 at 9:00 AM (HST)) 🖈 Required components before completion: 4 🛛 Upcoming Live Event                                                                                       |               |
| During this annual session, speakers will provide a comprehensive overview of the key developments in accounting, auditing, and financial retrieves the standards and uncoming implementations with related practice | porting       |

that affect state and local governments. Topics include recently promulgated standards and upcoming implementations with related practice issues, as well as developments related to current GASB projects likely to affect preparers and auditors in the near future.

| Accounting and Auditing Year in<br>Review 2021                                       | ✓ You are registered                                                                       |
|--------------------------------------------------------------------------------------|--------------------------------------------------------------------------------------------|
| Includes a Live Event on 07/12/2021 at 9:00 AM (HST)                                 |                                                                                            |
| Overview Speaker(s) Discussion Contents (4)                                          |                                                                                            |
| Key: Complete 🔸 Next 🗙 Failed ★ Available 🚨 Locked                                   |                                                                                            |
| Webcast 07/12/2021 at 9:00 AM (HST)   100 minutes                                    | r <b>ent not started.</b><br>n 5 minutes before<br>e.<br>st Your Browser<br>dd to Calendar |
| Verification Code Enter code to continue.                                            |                                                                                            |
| Session Evaluation     10 Questions                                                  |                                                                                            |
| CPE Credit     2.00 Accounting (Governmental) CPE credits   No certificate available |                                                                                            |

For the best user experience, we recommend using one of the browser options listed below: Apple Safari, Google Chrome, Mozilla Firefox, Opera, Vivaldi, Microsoft Edge.

These browsers are all supported on the LMS and will provide a safer, faster, more secure experience across the entire internet. For more information on browsers, please <u>click here</u>.

For a complete listing of upcoming events, visit GFOA's **Events Calendar**. For the latest resources, check out GFOA's **Materials Library**